## ≪令和2年度 神戸市保育士等キャリアアップ研修 WEB 申込みについて≫

- WEB申込みの流れ
- ①(公社)神戸市私立保育園連盟のホームページから、申し込んでください。

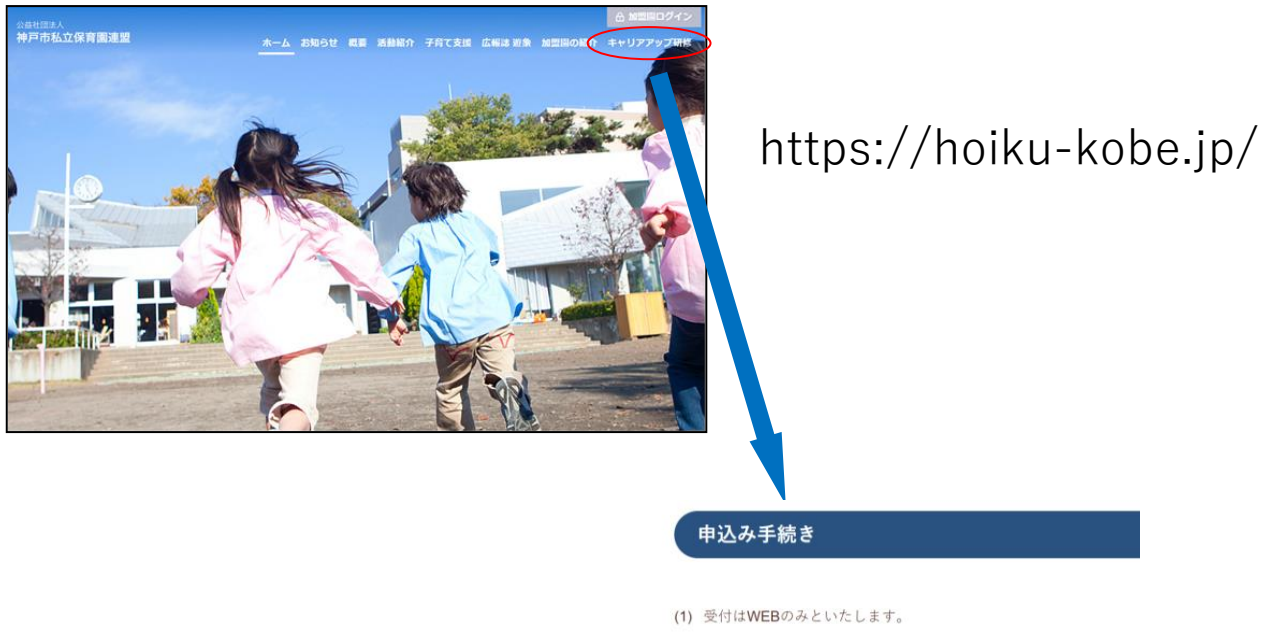

(2) WEB申込み期間:

申込可能時間帯:9時~20時

※原則として、定員になり次第、締め切ります。

② 申し込む研修分野をクリックし、メール登録(③)へ進む。

| 研修分野選択      | 申込内容記入               | 申込内容確認          | ▶ メール受信         | 申込書捺印 | > 申込書送付 |
|-------------|----------------------|-----------------|-----------------|-------|---------|
| 益社団法        | 人 神戸市私立保育            | 園連盟             | 安山              |       |         |
| 20年度 1      | Ψ尸叩休月工寺+17<br>、-     | ワアアツノ研修のこ       | 条内              |       |         |
| <b>计修</b> 甲 | 込                    |                 |                 |       |         |
| を行う研修を追     | 選択してください             |                 |                 |       |         |
| 研修NO        | 研修分野名                | 募集期間            |                 |       | 申込      |
| 01          | 乳児保育                 | 2020/04/02(木) ^ | ~2020/04/10(金)  |       | 申込前     |
| 02          | 幼児教育                 | 2020/04/02(木) ~ | ~2020/04/10(金)  |       | 申込前     |
| 03          | 障害児保育                | 2020/04/02(木) ^ | ~2020/04/10(金)  |       | #1500   |
| 04          | 食育・アレルギー対応           | 2020/04/02(木) ~ | ~2020/04/10(金)  |       | 申込前     |
| 05          | 保健衛生・安全対策            | 2020/04/02(木) ~ | ~ 2020/04/10(金) |       | 申込前     |
| 06          | 保護者支援・子育て支援          | 2020/04/02(木) ~ | ~2020/04/10(金)  |       | 申込前     |
| 07          | マネジメント               | 2020/04/02(木) ~ | ~2020/04/10(金)  |       | 申込前     |
| 08          | 保育実践                 | 2020/04/02(木) ~ | ~ 2020/04/10(金) |       | 申込前     |
|             |                      |                 |                 |       |         |
| 019 - 公益社団  | 法人 神戸市私立保育園連盟 3.0.0. | 0               |                 |       |         |

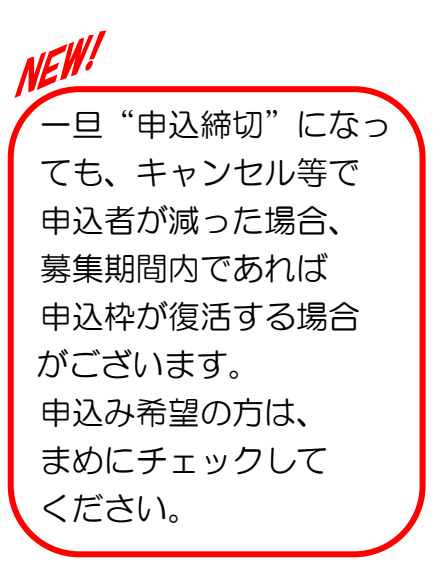

③ 登録するメールアドレス(後で、申込書を印刷する必要がありますので、パソコンのメール アドレスが望ましい)を入力する。(※仮登録メールや受講確定メールを必ず受け取れるよう にするための、送受信チェックの作業となります。)

| 研修中                                                  | <u>ک</u>                                 |                                                                                                    |                                                                       |                                          |      | 豆球98人一<br>研修分野:乳                                                                                      | 児保育                                                               | 100000                                      | 201                                  |                           |             |                     |
|------------------------------------------------------|------------------------------------------|----------------------------------------------------------------------------------------------------|-----------------------------------------------------------------------|------------------------------------------|------|----------------------------------------------------------------------------------------------------|-------------------------------------------------------------------|---------------------------------------------|--------------------------------------|---------------------------|-------------|---------------------|
| WE STING                                             | WESTE .                                  | ARAMI                                                                                               | 10.000                                                                |                                          |      |                                                                                                    |                                                                   |                                             |                                      | (記入例)                     |             |                     |
| 42                                                   | LOTOP M                                  | 2018-0-1-2018-0-00                                                                                  |                                                                       |                                          |      |                                                                                                    | 0                                                                 |                                             |                                      | careenun                  | 0           | holiku-koha in      |
| 43                                                   | MAX-PORM                                 | 2010/517-2010/100                                                                                   | 28.0                                                                  | 1                                        |      |                                                                                                    |                                                                   |                                             |                                      | careerup                  |             | noiku-kobejp        |
| -                                                    | 東南小山北市一村市                                | 2018/17-2018/1/30                                                                                   | ···· 0                                                                |                                          |      | 確認のためもう                                                                                               | 5一度同じものを入                                                         | カしてください                                     | ١                                    |                           |             |                     |
|                                                      | WEATH-FRCAM                              | 2016-91-2016-2010                                                                                   | 20                                                                    |                                          |      |                                                                                                    |                                                                   |                                             |                                      |                           |             |                     |
| 0                                                    | 989.X4                                   | 2014/01-2018/2020                                                                                   |                                                                       |                                          |      |                                                                                                    | 0                                                                 |                                             |                                      | careerup                  | 0           | hoiku-kobe.jp       |
| ル送信                                                  |                                          |                                                                                                    |                                                                       |                                          |      | ・『careerupl<br>・30分以内に<br>います                                                                         | 確認メールが届か                                                          | ない場合はエラ                                     | ーとなって                                | いる可能性が                    | ありま         | すので、再登              |
| ル送信<br><sup>事項&gt;</sup><br>areerup@hoi              | ku-kobe.ip.] <i>t</i> )                  | 入力したメー<br>example@ifor<br>こ送信しまし<br>メールをご確<br>らのメールが受                                               | ルアドレス<br>rcom.com<br>た。<br>認ください。                                     |                                          |      | - Tcareerup<br>- 30分以内に<br>います<br>- 申し込みメ<br>- 申し込みす                                                  | 確認メールが届か<br>ールの有効期限は<br>能な時間は9時より                                 | はい場合はエラ<br>時間です。期<br>20時までです<br>送 信         | ーとなって<br>見が過ぎたり<br>                  | こいる可能性が<br>易合は最初から<br>ZJL | ありま<br>うもう・ | ますので、再登録<br>一度行ってくだ |
| レ送信                                                  | (<br>ku-kobe.jp』か<br>メールが届かな<br>専問は9時より2 | 入力したメー<br>example@ifor<br>こ送信しまし<br>メールをご確<br>らのメールが受<br>い場合はエラ-                                    | ルアドレス<br>rcom.com<br>た。<br>認ください。<br>認ください。<br>確信できるようにし<br>-となっている可能 | がありる                                     |      | <ul> <li>『careerup」</li> <li>30分以内に<br/>います</li> <li>申し込みメ</li> <li>申し込みオ</li> <li>申し込みす可</li> </ul>  | 確認メールが届か、<br>ールの有効期限は、<br>能な時間は9時より                               | <b>⋧い場合は工</b> ラ<br>時間です。期<br>20時までです<br>送 信 | ーとなって<br>見が過ぎたり<br>_+ャンt             |                           | ありま         | ≂すので、再登録<br>−度行ってくだ |
| ル送信<br>事項><br>areerup@hoil<br>分以内に確認<br>マす<br>込み可能なま | ku-kobe.jp』か<br>メールが届かな<br>時間は9時より2      | 入力したメー<br>example@ifor<br>こ送信しまし<br>メールをご確<br>らのメールが <sup>Q</sup><br>にい場合はエラ-<br>20時までです<br>#7 (トップ | ルアドレス<br>rcom.com<br>た。<br>認ください。<br>恐るできるようにひ<br>-となっている可能<br>へRります) | ი და და და და და და და და და და და და და | 30 分 | <ul> <li>I Careerupi</li> <li>30分以内に<br/>います</li> <li>申し込みメ</li> <li>申し込みメ</li> <li>・申し込み可</li> </ul> | 確認メールが届か、<br>ールの有効期限はは<br>能な時間は9時より<br><sup>PP市私立保育團連盟10.10</sup> | aい場合はエラ<br>時間です。期<br>20時までです<br>送信          | ーとなって<br>思が過ぎたは<br><u>キャンt</u><br>合は |                           | ありま         | ≂すので、再登録<br>−度行ってくだ |

## ④ メールアドレス登録メールにある URL をクリックし、申込画面へ進む。

| 日 ち び ↑ ↓ : (長竹)神戸市保育主等キャリアップ研修 (x-ルアドレス登録) 研修分野(os.保健造主・安全対策) *** ジ (7年21市域) *** ジ (7年21市域) **** ジ (7年21市域) *** ジ (7年21市域) *** ジ (7年21市 ) *** ジ (7年21市 ) *** ジ (7年21市 ) *** ジ (7年21市 ) *** ジ (7年21市 ) *** ジ (7年21市 ) *** ジ (7年21市 ) *** ジ (71) *** ジ (71) *** ジ                                                  |                           |
|----------------------------------------------------------------------------------------------------|---------------------------|
| Abor 2015年<br>Abor 2015年<br>Minist//regist.ballubiske.jp.00949469200002<br>Minist//regist.ballubiske.jp.0094946920002<br>Minist//regist.ballubiske.jp.0094946920002<br>Minist/regist.ballubiske.jp.0094946920002<br>Minist/regist.ballubiske.jp.0094946920002<br>Minist/regist.ballubiske.jp.0094946920002<br>Minist/regist.ballubiske.jp.0094946920002<br>Ministry Ministry |                           |
| <ul> <li>《注意事項》</li> <li>ア.申込み時間は各日9時~20時です。</li> <li>イ.メール登録時に申込み可能でも、申込画面に入る時点でお申込みいただけません。予めご了承ください。</li> <li>ウ.メールアドレス登録メールにある申込み URL の有効期期限が過ぎた場合は、最初からやり直してください。</li> </ul>                                                                                                    | で定員に達している場合は<br>I限は2時間です。 |

⑤ 神戸市私立保育園連盟主催のキャリアアップ研修を受講されたことがある方は、名札に記載 されている【受講 | D】を利用すると、入力作業が簡単になります。

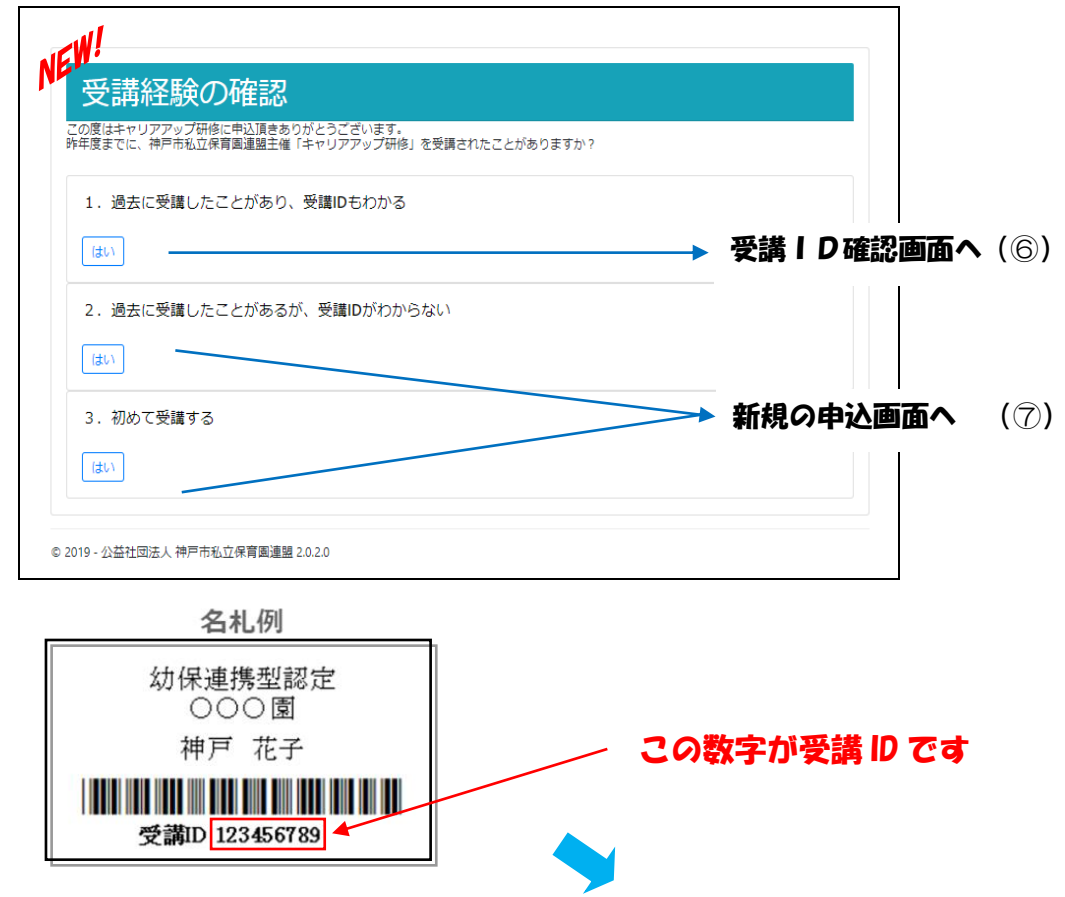

⑥ <u>受講 ID</u>(半角数字)と登録している<u>誕生日</u>を入力し、確認を押す。

| 受講IDの確認<br>受講されたことがある方は、お手持ちの名札の受講IDを入力してくた                                                                     | έξυ.                                      | 受講IDの確認                                                                                                    |         |
|----------------------------------------------------------------------------------------------------|-------------------------------------------|----------------------------------------------------------------------------------------------------|---------|
| 1、 気険の、 脚(4) 色 な力し 確認を押してください<br>2、 確認後のログランを押してください<br>受済の<br><sup>単</sup> 7<br>1992 3<br>15<br>16<br>17<br>18 | 幼保連携型認定<br>○○○園<br>神戸花子<br>愛講ID 123456789 | <ul> <li>受講されたことがある方は、お手持ちの名札の受講印を入力してください、</li> <li>1、受講の、誕生日を入力し種誌を押してください、</li> <li>2、確認後のKボタンを押してください</li> <li>芝菜印</li> <li>123455789</li> <li>誕生日</li> <li>1972-05-16</li> </ul>                                                                                                    | 名札例     |
|                                                                                                    | 0                                         | OK         キャンセル           ・         ・         ・         ・         ・         ・         ・         ・         ・         ・         ・         ・         ・         ・         ・         ・         ・         ・         ・         ・         ・         ・         ・         ・         ・         ・         ・         ・         ・         ・         ・         ・         ・         ・         ・         ・         ・         ・         ・         ・         ・         ・         ・         ・         ・         ・         ・         ・         ・         ・         ・         ・         ・         ・         ・         ・         ・         ・         ・         ・         ・         ・         ・         ・         ・         ・         ・         ・         ・         ・         ・         ・         ・         ・         ・         ・         ・         ・         ・         ・         ・         ・         ・         ・         ・         ・         ・         ・         ・         ・         ・         ・         ・         ・         ・         ・         ・         ・         ・         ・         ・         ・         ・         ・< |         |
|                                                                                                    | <b></b>                                   | この画面になればOKボ                                                                                                    | タンを押して、 |

次に進めます。

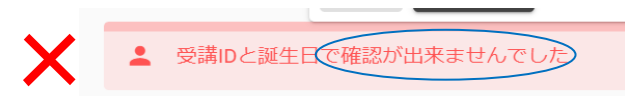

入力内容が間違っていないか確認し、
 もう一度やり直してください。
 →やり直してもエラーになる場合は、
 新規の申込をしてください。(⑦へ)

⑦ 申込む研修にチェック (✔) を入れ、申込情報を入力。

| V∕~1⊤                                                                                                    | To TT de la 188 à                                                                                                    |                                                                                                    |                                                                        |                                          |                                                                           |                                                                         | <br>Ā                      | ピノカイ                                                | トタひ記                                                                                           | 人例を参考                           |
|----------------------------------------------------------------------------------------------------|----------------------------------------------------------------------------------------------------|----------------------------------------------------------------------------------------------------|------------------------------------------------------------------------|------------------------------------------|---------------------------------------------------------------------------|-------------------------------------------------------------------------|----------------------------|-----------------------------------------------------|------------------------------------------------------------------------------------------------|---------------------------------|
|                                                                                                    | つ研修を選択                                                                                                    |                                                                                                    |                                                                        |                                          |                                                                           |                                                                         | Ī                          | <u>Eしく入</u>                                         | カしてく                                                                                           | ださい。                            |
| 甲込                                                                                                    | 研修<br>NO                                                                                                    | 研修名                                                                                                    | 研修日                                                                    | 時間                                       | 会場                                                                        | 講師                                                                      |                            |                                                     |                                                                                                |                                 |
|                                                                                                    | 01                                                                                                    | 保育における環境構成                                                                                                    | 2020/12/17                                                             | 13:30 ~<br>16:45                         | ラッセホール 2F ローズサルーン                                                         | 瀧 薫 氏                                                                   | <br>¥                      | < 「旧姓                                               | 」欄は苗                                                                                           | 字のみ                             |
| 8                                                                                                    | 02                                                                                                    | 子どもとの関わり方                                                                                                    | 2020/05/28                                                             | 13:30 ~                                  | エスタシオン・デ・神戸 6F ヴィーナ                                                       | 山口 照代 氏                                                                 |                            | (以前                                                 | に受講さ                                                                                           | れた方で                            |
|                                                                                                    | 03                                                                                                    | 身体を使った遊び                                                                                                    | 2020/07/16                                                             | 13:30 ~                                  | ス<br>ラッヤホール 2F ローズサルーン                                                    | 小倉 げんき 氏                                                                |                            | 甘字                                                  | が変わっ                                                                                           | た方は                             |
|                                                                                                    |                                                                                                    |                                                                                                    |                                                                        | 16:45                                    |                                                                           |                                                                         |                            | 心ず                                                  | スカレア                                                                                           | ください                            |
| 8                                                                                                    | 04                                                                                                    | 言葉・音楽を使った遊<br>び                                                                                                    | 2020/09/10                                                             | 13:30 ~<br>16:45                         | ラッセホール 2F ローズサルーン                                                         | 古木 登紀子 氏                                                                |                            |                                                     | //// 0 0                                                                                       |                                 |
|                                                                                                    | 05                                                                                                    | 物を使った遊び                                                                                                    | 2020/11/26                                                             | 13:30 ~                                  | ラッセホール 2F ローズサルーン                                                         | 宍戸 信子 氏                                                                 |                            |                                                     |                                                                                                |                                 |
| <ul> <li>甲</li> <li>受請</li> <li>お名前</li> <li>神戸</li> </ul>                                                                                                    | 込情報                                                                                                    | <mark>祝</mark><br>D1900015<br>お名前を全角文字で<br>夜子                                                                                                    | 「姓」「名」それ<br>                                                           | れぞれ記入して                                  | 下さい (記入例)<br>神戸                                                           | 花子                                                                      | 受                          | 講 ID を<br>め登録                                       | Eお持ち<br>内容が <i>2</i>                                                                           | の方は <b>、</b><br>、った状態           |
| <ul> <li>甲</li> <li>受請</li> <li>お名前</li> <li>神戸</li> <li>お名前</li> </ul>                                                                                                    | 达情                                                                                                    | R<br>01900015<br>か名前を金角文字で<br>花子<br>お名前の娘り成名をで                                                                                                    | 「姓」 「名」 それ<br>ひらがなで「せい                                                 | れぞれ記入して<br>                              | Fさい (記入例)<br>神戸<br>れぞれ記入して下さい                                             | 花子                                                                      | 受<br>N<br>天                | 講 ID を<br>め登録 <br>示され;                              | をお持ち<br>内容が <i>2</i><br>ます。                                                                    | の方は、<br>、った状態                   |
| <ul> <li>受請</li> <li>お名前</li> <li>神戸</li> <li>お名前</li> <li>こう</li> <li>四姓</li> </ul>                                                                                                    | 达情報                                                                                                    | CO     CO     CO | 「娃」 「名」 それ<br>ひらがなで「せい<br>:<br>                                        | れぞれ記入して<br><br>い」「めい」そ                   | 下さい (記入例)<br>神戸<br>れぞれ記入して下さい<br>こうべ                                      | <b>花子</b><br>はなこ                                                        | 受<br>N<br>予<br>表           | 講 ID を<br>め登録 <br>示され:                              | をお持ち<br>内容が <i>2</i><br>ます。                                                                    | の方は、<br>、った状態                   |
| ● 受課 お 神戸 お 名前 ( ごう) 回姓 ( 兵庫                                                                                                    | 込情報<br>構ID:20<br>航心須<br>明<br>明<br>小<br>、                                                                              | 日本の目的では、10000015 お名前を金角文字で<br>お名前の娘り仮名を、<br>はなご<br>旧姓を漢字で記入して                                                                                                    | 「娃」「名」それ<br>ひらがなで「せい<br>こ<br>て下さい                                      | れぞれ記入して<br><br>い」「ぬい」そ:<br>              | 下さい (記入例)<br>神戸<br>れぞれ記入して下さい<br>こうへ                                      | 花子<br>はなこ                                                               | 受<br>N<br>予<br>表           | 講 ID を<br>め登録 <br>示され:                              | をお持ち<br>内容が2<br>ます。                                                                            | の方は、                            |
| <ul> <li>         ・・・・・・・・・・・・・・・・・・・・・・・・・・・・・</li></ul>                                                                                                    | 込情報<br>構ID:2(<br>前必須)<br>同<br>10(な)(必須)<br>11(<br>11(<br>11(<br>11(<br>11(<br>11(<br>11(<br>11                        | た         び         19000015         お名前を全角文字で         で         れぞ         お名前の振り供名を         はなご         旧姓を決手で記入して         日姓をひらがなで記                                                                                                    | 「唯」「名」それ<br>ひらがなて「せい<br>こ<br>て下さい<br>入して下さい                            | nぞれ起入して<br><br>「めい」ぞ                     | Fさい (記入例)<br>神戸<br>れぞれ記入して下さい<br>ごうべ<br>兵庫                                | 花子<br>はなご                                                               | 受予<br>入<br>表<br>※変         | 講 ID を<br>め登録 <br>示され:<br>更不可                       | をお持ち<br>内容が2<br>ます。<br>となって                                                                    | の方は、<br>、った状態<br>こいる項目          |
| <ul> <li>受認<br/>お名前<br/>神戸<br/>お名前<br/>一<br/>さろ・<br/>の<br/>は<br/>の<br/>し<br/>い<br/>な<br/>よ<br/>名前<br/>一<br/>、<br/>の<br/>う・<br/>の<br/>よ<br/>名前<br/>一<br/>、<br/>の<br/>う・<br/>の<br/>よ<br/>の<br/>、<br/>の<br/>、<br/>、<br/>の<br/>、<br/>、<br/>、<br/>、<br/>、<br/>、<br/>、<br/>、<br/>、<br/>の<br/>、<br/>の<br/>、<br/>、<br/>、<br/>、<br/>、<br/>、<br/>、<br/>の<br/>、<br/>、<br/>、<br/>の<br/>、<br/>、<br/>、<br/>、<br/>、<br/>、<br/>、<br/>、<br/>、<br/>、<br/>、<br/>、<br/>、</li></ul> | 込情報                                                                                                    | たり<br>201900015<br>お名前を全角文字で<br>花子<br>お名前の娘り仮名を<br>にはなこ<br>旧姓を漂子で記入し<br>一<br>になるのなで記                                                                                                    | 「唯」「名」それ<br>ひらがなて「世」<br>こ<br>て下さい<br>入して下さい                            | れぞれ記入して<br><br>い」 「めい」そ                  | Fさい (記入例)<br>神戸<br>れぞれ記入して下さい<br>こうべ<br>兵庫<br>ひょうご                        | ₹<br>₹<br>↓<br>↓<br>↓<br>↓<br>↓<br>↓<br>↓<br>↓<br>↓<br>↓<br>↓<br>↓<br>↓ | 受予<br>N<br>表<br>変は         | 講IDを<br>め登録<br>示され<br>更不可<br>、この                    | をお持ち<br>内容が2<br>ます。<br>となって                                                                    | の方は、<br>、った状態<br>こいる項目<br>回容の変更 |
| <ul> <li>受認</li> <li>お名前</li> <li>神戸</li> <li>お名前</li> <li>お名前</li> <li>市戸</li> <li>お名前</li> <li>む名前</li> <li>ごう</li> <li>記述</li> <li>原連</li> <li>回姓の</li> <li>びょ</li> <li>誕生日</li> </ul>                                                                                                    | 込情報<br>構ID:20<br>新心領)<br>5<br>5<br>5<br>5<br>5<br>5<br>5<br>5<br>5<br>5<br>5<br>5<br>5                                | KD     D1900015     か名前を金角文字で     で     で     で     た     な     な     で     た     で     た     で     た     で     た     で     た     で     た     で     た     で     た     で     た     で     た     で     た     で     た     で     た     で     で     た     で     た     で     た     で     た     で     た     で     た     で     た     で     た     で     た     で     た     で     た     で     た     で     た     で     た     で     た     た     で     た     で     た     で     た     で     た     で     た     で     た     で     た     で     た     で     た     で     た     で     た     で     た     た    た  | 「触」「名」そ4<br>つらがゆで「ぜい<br>こ<br>スレて下さい<br>)」「月」「日」                        | nぞれ起入して<br>い」「めい」そ<br>  をそれぞれ半           | Fさい (記入例)<br>神戸<br>れぞれ記入して下さい<br>こうへ<br>兵庫<br>ひょうご                        | 花子<br>はなご                                                               | 受<br>予<br>表<br>変<br>は<br>で | 講 ID を                                              | をお持ち<br>内容が2<br>ます。<br>となって<br>た                                                               | の方は、<br>、った状態<br>いる項目<br>1容の変更  |
| <ul> <li>受課</li> <li>お名前</li> <li>神戸</li> <li>お名前</li> <li>市</li> <li>たる前</li> <li>こう</li> <li>旧姓</li> <li>兵庫</li> <li>ひょ</li> <li>1999</li> </ul>                                                                                                    | 込情報<br>構ID:20<br>前必須)<br>第<br>前かな)必須<br>シバ<br>…<br>…<br>…<br>…<br>…<br>…<br>…<br>…<br>…<br>…<br>…<br>…<br>…           | CD     D1900015     お名前を全角文字で     花子     お名前の振り供名を     はなこ     旧姓を使事すで記入して     旧姓をひらがなで記     誕生日を「年(西蘭)     10 11                                                                                                    | 「娃」「名」そう<br>ひらがゆで「せ」<br>こ<br>て下さい<br>入して下さい<br>)」「月」「日」                | れぞれ記入して<br>い) 「めい」そ<br>」                 | Fさい (記入例)<br>神戸<br>れぞれ記入して下さい<br>ごうへ<br>兵庫<br>ひょうご<br>の1                  | 花子<br>はなご<br>4<br>16                                                    | 受予表 変はで                    | 講 D を                                               | まお持ち<br>内容が2<br>ます。<br>となって<br>内<br>の                                                          | の方は、<br>、った状態<br>いる項目<br>1容の変更  |
| <ul> <li>・・     <li>・・     <li>・     <li>・・     <li>・・     <li>・・     <li>・・     <li>・・     </li> <li>・・     </li> <li>・・      </li> <li>・・      </li> <li>・・     </li> <li>・・     </li> <li>・・     </li> <li>・・     </li> <li>・・     </li> <li>・・     </li> <li>・・     </li> <li>・・     </li> <li>・・     </li> <li>・・     </li> <li>・・     </li> <li>・・     </li> <li>・・     </li> <li>・・     </li> <li>・・     </li> <li>・・     </li> <li>・・     </li> </li> <li>・・      </li></li></li></li></li></li></li></li></li></li></li></li></li></li></li></li></li></li></li></li></li></li></li></li></li></li></li></li></li></li></li></li></li></li></li></li></li></li></li></li></li></li></li></li></ul>                                                                                                    | ひ情報<br>構ID:20<br>輸送領<br>5<br>1<br>1<br>1<br>2<br>7<br>5<br>5<br>5<br>5<br>5<br>5<br>5<br>5<br>5<br>5<br>5<br>5<br>5   | CQ     D1900015     お名前を金角文字で     花子     お名前の振り供名を     はなこ     旧姓を歩すて記入して     旧姓をひらがなで記     延生日を「牛(西蘭)     10 11     更不可)     be-troe coin                                                                                                    | 「注」「名」そ)<br>ひらがなて「社」<br>こ<br>て下さい<br>入して下さい<br>)」「月」「日」                | れぞれ起入して<br>い」「めい」ぞ<br>」<br>」<br>をそれぞれ半   | Fさい (記入例)<br>神戸<br>れぞれ記入して下さい<br>ごうへ<br>兵庫<br>ひようご<br>角数字で記入して下さい<br>2001 | 夜子<br>はなご<br>4 16                                                       | 受予表<br>変はで例                | 講<br>旧<br>登<br>さ<br>れ<br>一<br>更<br>、<br>き<br>う<br>う | をお持ち<br>内容が2<br>ます。<br>となって<br>内<br>の                                                          | の方は、<br>、った状態<br>いる項目<br>回容の変更  |
| 受課         新福市           ごう         旧姓           「兵庫         日地           「シェール         1999           メール         ended           施設(W         施設(W)                                                                                                    | 込情報<br><b>講ID:2</b> /<br>前必須)<br>第<br>前かな)(必須)<br>シペ<br>…<br>…<br>…<br>…<br>…<br>…<br>…<br>…<br>…<br>…<br>…<br>…<br>… | KQ     D1900015     お名前を金角文字で     で     で     花子     お名前の娘り娘名を     ばなな     旧姓を漂子で記入し     旧姓を少らがなで記     旧姓をひらがなで記     延生日を「年(西朝)     紅生日を「年(西朝)     しの 11     更不可)     bb-tpsccojp     〔焼穀を進ぶ〕ボク、                                                                                                    | 「注」「名」そ<br>つらがなで「せ<br>こ<br>て下さい<br>入して下さい<br>) 」「月」「日」<br>)<br>ンを押し、施設 | れぞれ記入して<br>い」「めい」そ<br>」をそれぞれ半<br>(画)を選んで | Fさい (紀入例)<br>神戸<br>れぞれ紀入して下さい<br>こうへ<br>兵庫<br>ひょうご<br>角数字で記入して下さい<br>2001 | 花子<br>はなご<br>4 16                                                       | 受予表 変はで例苗                  | 講め示 更、き)字<br>旧登さ 不こま、<br>ののす。施                      | 5<br>わ容す。<br>な面。<br>いい<br>いい<br>いい<br>いい<br>いい<br>いい<br>いい<br>いい<br>いい<br>いい<br>いい<br>いい<br>いい | の方は、<br>、った状態<br>いる項目<br>回容の変更  |

・新規登録の方は、すべての項目を正しく入力してください。

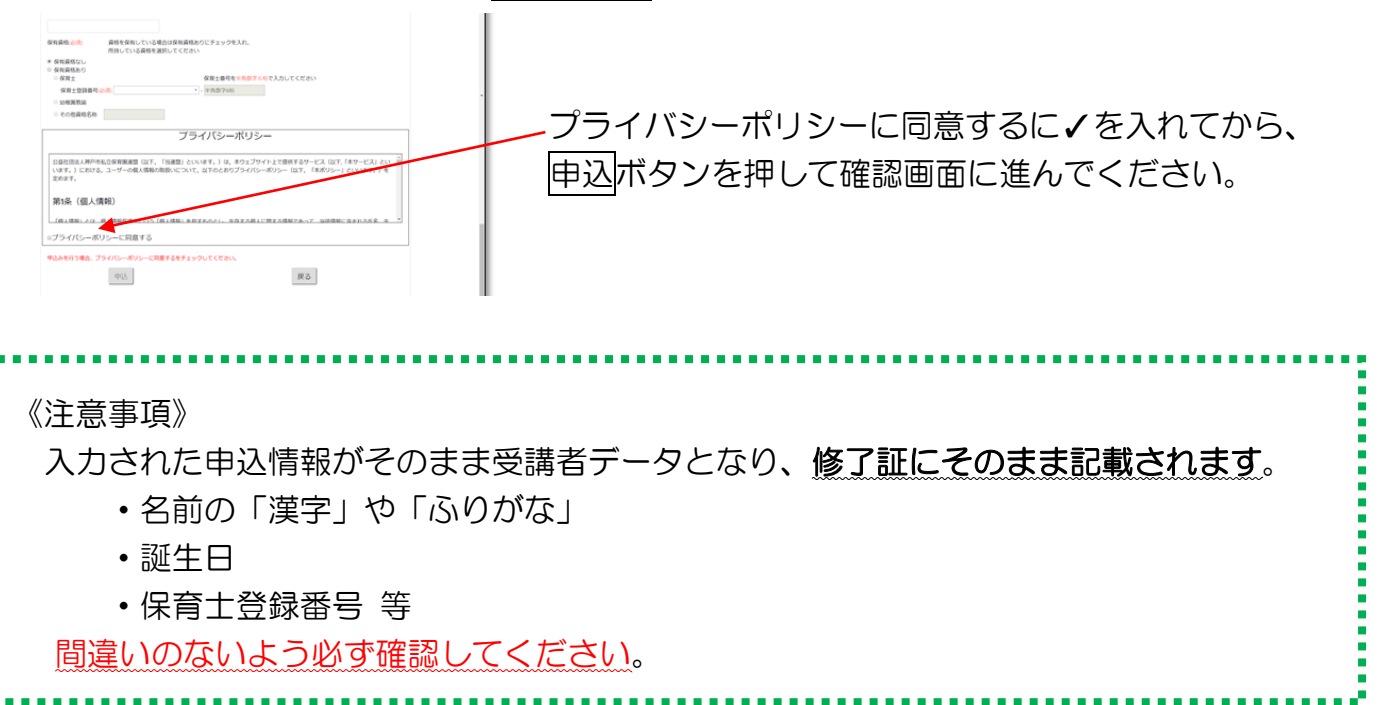

⑧ 申込内容を確認し(ここが最終確認です)、確認して申込をクリック。

| 研修分野選            | 択 💙 申込内容記入           | 申込内容部         | <mark>認</mark> (6年込) | 終了 🛛 メール受信 🔷 申込書格 | 印 中込書送付  |
|------------------|----------------------|---------------|----------------------|-------------------|----------|
|                  | /                    |               |                      |                   | /        |
| 研修               | 申込                   |               |                      |                   |          |
| 申込を行う研修          |                      |               |                      |                   |          |
| 研修NO             | 研修名                  | 研修日           | 165(日)               | 会場                | 1800     |
| 05               | 働きやすい環境づくり           | 2019/09/28    | 13:30 ~ 16:45        | ラッセホール 2F ローズサルーン | 馬場 耕一郎 氏 |
|                  |                      |               |                      |                   |          |
| 由识               | 情報                   |               |                      |                   |          |
| お名前              |                      |               |                      |                   |          |
| *2日の<br>未名前小ない   | いかわりょう               |               |                      |                   |          |
| 旧姓               | 100.02 742           | )             |                      |                   |          |
| 誕生日              | 1999年12月31日          |               |                      |                   |          |
| メールアドレス          | endoh.ken@toshi      | ba-tpsc.co.jp |                      |                   |          |
| 施設               | 神戸市役所                |               | <b>_</b>             |                   |          |
| 職名               | 会長                   | 汪             | 意                    |                   |          |
| 保有資格             | 保育士                  |               | 甲心                   | <b>育報を最終確認の上、</b> |          |
| 保有資格登録           | <b>番号 兵庫県-987654</b> | ]             | 確認                   | して甲込をクリック         | J        |
| その他資格番           | ₽                    |               | $\nearrow$           |                   |          |
|                  |                      |               |                      |                   |          |
| 保有資格登録<br>その他資格番 | 番号 兵庫県-987654<br>号   | ]             | 確認                   | して申込をクリック         | J        |

⑨ この画面が出ると<u>仮申込</u>となり、③で登録したメールアドレスに仮登録メール(⑪) が届きます。

| 研修分野選択                                              | ▶ 申込内容記入                                                   | 》申込内容確認                          | 仮申込終了            | メール受信                | > 申込書捺印          | ▶ 申込書送付    |
|-----------------------------------------------------|------------------------------------------------------------|----------------------------------|------------------|----------------------|------------------|------------|
| 公益社団法<br>2020年度 神                                   | 5人 神戸市<br><sup>戸市保育士等キ・</sup>                              | 私立保育園                            | 連盟<br>修          |                      |                  |            |
| 研修の申し込<br>まだ <mark>正式な決</mark><br>登録されたメ・<br>印刷し施設長 | みを受け付けまし<br><mark>定</mark> ではありませ/<br>ールアドレスにす<br>印を捺印後、神死 | した。<br>√0。<br>⊝講申込書のダ<br>□市私保連まで | ウンロードた<br>レターパック | 5法を記載いたし<br>フプラスで郵送風 | しましたので、<br>顔います。 |            |
| ←続けて他の分野も『                                          | 申し込む                                                       |                                  |                  |                      | 終了               | (トップへ戻ります) |
| © 2019 - 公益社団法人                                     | 神戸市私立保育園連盟 2                                               | .0.2.0                           | 続けて              | 他の研修分野               | ₿ŧ               |            |
|                                                     |                                                            |                                  | し 申し込る           | い場合はこちら              | 5 J              |            |

- ⑩ 仮登録メールに記載されているURLより申込書をダウンロードし、必ず、施設長の確認を
   受けた上で、施設長の署名と公印を押印して、期日までにレターパックプラスにて連盟事務
  - 局へ送付してください。(p.7参照)

| 🔤 🗄 S 🔇                                     | 5 ↑ ↓ =                                                       | 【受付】神戸市保育                              | 士等キャリアアップ研修(仮                                                                                                    | 申込)研修分           | }野「乳児保育」-                          | メッセージ (テキスト形                                                    | 式)                                                  | ? 🛧                     | - 0 | - × |
|---------------------------------------------|---------------------------------------------------------------|----------------------------------------|----------------------------------------------------------------------------------------------------|------------------|------------------------------------|-----------------------------------------------------------------|-----------------------------------------------------|-------------------------|-----|-----|
| ファイル メッセー                                   | ADOBE PDF                                                     |                                        | 1.0                                                                                                    |                  |                                    | 1.0                                                             |                                                     |                         |     |     |
| ☆ 無視 ◎ 迷惑メール *                              | <ul> <li></li></ul>                                           | ■ 会議<br>「「 IM ~<br>転送<br>■ その他 ~       | <ul> <li>              会話履歴          </li> <li>             上司に転送         </li> <li>             チーム宛て電子・・・         </li> </ul> | ▲<br>● 移動        | == ルール ×<br>♪ OneNote<br>ご アクション × | <ul> <li>☆ 未読にする</li> <li>計 分類 -</li> <li>ト フラグの設定 -</li> </ul> | <ul> <li>         ・          ・          ・</li></ul> | <b>Q</b><br><i>X</i> -4 |     |     |
| 削除                                          |                                                               | 返信                                     | クイック操作                                                                                                    | Fa               | 移動                                 | タグ 5                                                            | 編集                                                  | ズーム                     |     | ^   |
| 宛先 ■endoh ker                               | 2019/02/20 (水) 11:00<br>神戸市私立保<br>(受付】神戸市保育:<br>(透藤研TPSC ETE) | 。<br>【育連盟 キャ<br>士等キャリアアップ研             | リアアップ研修 <<br>1修(仮申込)研修分                                                                                                    | (Caree<br>)野「乳児  | rup@hoik<br><sub>閑育</sub> 」        | ku-kobe.jp                                                      | >                                                   |                         |     |     |
|                                             |                                                               |                                        |                                                                                                    |                  |                                    |                                                                 |                                                     |                         |     |     |
| 公益社団法人                                      | 神戸市私立保育園道                                                     | 重盟                                     |                                                                                                    |                  |                                    |                                                                 |                                                     |                         |     | Ê   |
| 〒 宋 元 12丁 13                                |                                                               |                                        |                                                                                                    |                  |                                    |                                                                 |                                                     |                         |     |     |
| この度はキャ'<br>  申し込んだ研(                        | ノアアッブ研修の仮<br>冬は以下のとおりで                                        | ≀申込みありがとう<br>?す。                       | ございます。                                                                                                    |                  |                                    |                                                                 |                                                     |                         |     |     |
| 研修分野名:5                                     | 目児保育                                                          |                                        |                                                                                                    |                  |                                    |                                                                 |                                                     |                         |     |     |
| 乳児保育の意識                                     | 度(2019年07月19日<br>度(2019年07月19日                                | 日(金) 14:30~17<br>日(金) 14:30~17         | :45 ラッセホール _ 2                                                                                                    |                  | サルーン)永井                            | キ 久美子 氏                                                         |                                                     |                         |     |     |
| 1.20km 目の環境<br>乳児への適切が                      | 寬(2019年09月20日<br>2019年10<br>2019年10                           | 月18日(金) 14:50~ 7                       | :45 ラッセホール -2<br>30~17:45 ラッセホー                                                                                                 | 2F ロース<br>-ル_2F  | . リルーフ/ж+<br>ローズサルー                | + 久美丁 氏<br>ン)永井 久美子                                             | 氏                                                   |                         |     |     |
| <ul> <li>乳児の発達に</li> <li>乳児保育の指述</li> </ul> | なじた保育内容(201<br>尊計画、記録及び評                                      | 9年11月15日(金<br><sup>3</sup> 価(2019年12月1 | 2) 14:30~17:45 ラッ<br>3日(金) 14:30~17:                                                                                            | ・セホール<br>45 ラッセ・ | 2F ローズ<br>ホール 2F                   | サルーン)永井 :<br>ローズサルーン):                                          | 久美子 氏<br>永井 久美子 氏                                   |                         |     |     |
|                                             |                                                               |                                        |                                                                                                    | _                |                                    |                                                                 |                                                     |                         |     |     |
| 「下記のURLより                                   | ノ申込書をダウンロ                                                     | ードしてください                               | •                                                                                                    | $\leftarrow$     | ニカルト                               |                                                                 | ただらいつ。                                              | Ľ                       | ٦   |     |
| https://regis                               | t.hoiku-kobe.jp/A                                             | PI/ApplicationSt                       | ieet?id=4CE419ABEF                                                                                                    |                  | 2998                               | り中込音で                                                           | 29770                                               | -1-                     |     |     |
| 今後の流れ<br>1. 由込まの                            | ダウンロード                                                        |                                        | 20                                                                                                    |                  |                                    |                                                                 |                                                     |                         |     |     |
| 2,申込書の日                                     |                                                               |                                        |                                                                                                    |                  |                                    |                                                                 |                                                     |                         |     |     |
| 3, 施設長の1                                    | <sup>家ロ」</sup><br>ックブラスにて申込                                   | 」書の発送                                  | 2092                                                                                                    |                  |                                    |                                                                 |                                                     |                         |     |     |
| <ul> <li>5,受講確定:</li> <li>となります。</li> </ul> | メール受信(申込締                                                     | 7切1ヶ月以内)                               |                                                                                                    |                  |                                    |                                                                 |                                                     |                         |     |     |
|                                             |                                                               |                                        |                                                                                                    |                  |                                    |                                                                 |                                                     |                         |     |     |
|                                             |                                                               |                                        |                                                                                                    |                  |                                    |                                                                 |                                                     |                         |     |     |
| ☆益社団法人<br>https://hoiku                     | 神戸市私立保育園道<br>kobe.ip/                                         | 重盟                                     |                                                                                                    |                  |                                    |                                                                 |                                                     |                         |     |     |
| 電話 078-361-                                 | 3889 FAX 078-361                                              | -3918                                  |                                                                                                    |                  |                                    |                                                                 |                                                     |                         |     |     |
|                                             |                                                               |                                        |                                                                                                    |                  |                                    |                                                                 |                                                     |                         |     | -   |

|                    | 和2年         | 度 神戸           | 「市保育·             | 十等キャリン              | ー<br>アッフ | 石开伯 | 多受   | 乏請  | 申    | 闪   | 書   |     |            |          |           |    |
|--------------------|-------------|----------------|-------------------|---------------------|----------|-----|------|-----|------|-----|-----|-----|------------|----------|-----------|----|
| Т                  | 111 4       |                |                   |                     |          |     |      |     |      |     |     |     | I          | 1        |           |    |
| お名前(               | かな) :       | とうしば           | ta                | なこ                  | ┐╎║╢║║   |     |      |     |      |     |     |     |            |          |           |    |
| お名                 | 前 :         | 東芝             | <b></b>           | 込                   | B        | : 2 | 0194 | 年02 | 2月2  | 20日 | ]   |     |            |          |           |    |
| IB \$              | 姓 : 遠藤 えんどう |                |                   |                     |          | 生   | B    | : 1 | 9994 | 年12 | 2月3 | 81日 | 1          |          |           |    |
| メールア               | ドレス :       | endoh. k       | en@toshik         | oa-tpsc. co.        | jp       |     |      |     |      |     |     |     | 1          |          |           |    |
| 施設                 | 名 :         | 公益社団           | 司法人 神道            | 戸市私立保育              | 育園連盟     | 1   |      |     |      |     |     |     | 1          |          |           |    |
| 職 1                | ጟ :         | 主任             |                   |                     |          |     |      |     |      |     |     |     | 1          |          |           |    |
| ·                  | w 16        | □なし            | ■保育士              | □幼稚園                | 教諭       |     |      |     |      |     |     |     | 1          |          |           |    |
| 保有                 | 夏格:         | 口その他           | <u>b</u> (        |                     |          |     |      |     |      |     | )   |     | 1          |          |           |    |
| 保育士登               | 録番号:        | 神奈川県           | ₹-999999          |                     |          |     |      |     |      |     |     |     | 1          |          |           |    |
| そ <i>0</i><br>免許・資 | ) 他<br>格番号: |                |                   |                     |          |     |      |     |      |     |     |     | 1          |          |           |    |
| 申込研修               |             | •              | :                 | 研修分野: 孚しり           | 見保育      |     |      |     |      |     |     |     | Ī          |          |           |    |
| 0                  | 2019年07     | 月19日(金)        | 01. 乳児保育の         | 意義                  |          |     |      |     |      |     |     |     | 1          |          |           |    |
| 0                  | 2019年09     | 月20日(金)        | 02. 乳児保育の         | 環境                  |          |     |      |     |      |     |     |     | ]          |          |           |    |
| 0                  | 2019年10     | 月18日(金)        | 03. 乳児への適         | 切な関わり               |          |     |      |     |      |     |     |     |            |          |           |    |
| 0                  | 2019年11     | 月15日(金)        | 04. 乳児の発達         | に応じた保育内容            |          |     |      |     |      |     |     |     |            |          |           |    |
| 0                  | 2019年12     | 月13日(金)        | 05. 乳児保育の         | 指導計画、記録及び           | 評価       |     |      |     |      |     | _   |     |            |          |           | _  |
| 施 設                | 名:          | ※ 上記の<br>公益社団法 | とおり相違ない<br>ま人神戸市利 | ことを証明します<br>ム立保育園連盟 |          |     |      |     |      |     |     | 施扬  | 設長材<br>紀のを | 様の<br>お願 | 署名<br>いしま | 及封 |
|                    |             |                |                   |                     |          |     |      |     |      |     | 5   |     | _          | T        |           | _  |

① 申込書受理後、連盟事務局から受講確定メールを送ります。このメールを印刷の上、
 研修当日に必ずご持参ください。【送信専用アドレスの為、このメールに返信いただいても
 問い合わせ等にはお答えできませんので、お気をつけください。】
 (返信予定日になっても、受講確定メールが届かない場合は、連盟事務局まで)

(返信アルロになっても、受講確定メールが値がない場合は、連盟事務 電話(2361-3889)でお問い合わせください。)

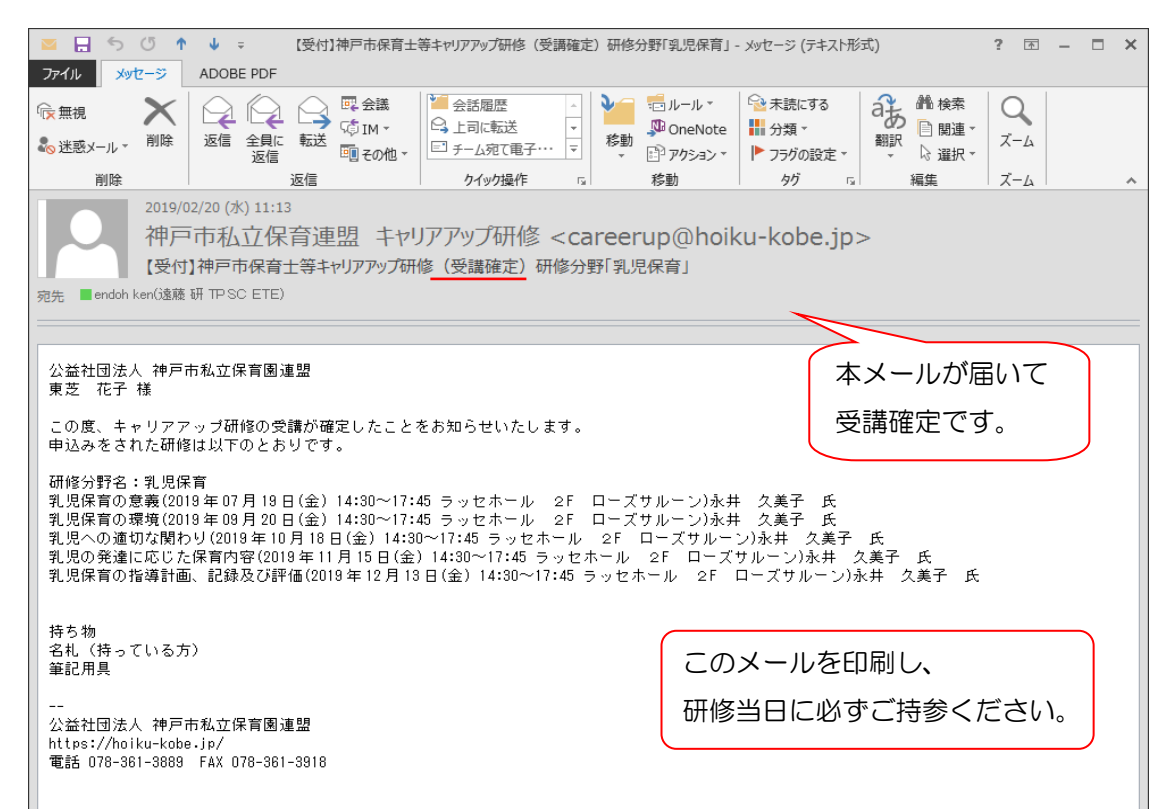

## ■申込書送付先(レターパックプラス:520円)

| ドックブラス トターバック                                      | プラス レターパックプラス レターパックプラス レターパックプラス レターパックブ                                                                                                    | "' <del>'</del> =                                                                                                    |
|----------------------------------------------------|----------------------------------------------------------------------------------------------------|----------------------------------------------------------------------------------------------------|
| 見本                                                 | 6 5 0 0 0 1 6                                                                                                    |                                                                                                    |
|                                                    |                                                                                                    | erature and a second and a second and a se |
| 2.084.9.14988891.8402.<br>NHR 12.040.60.4114.4202. | ご依頼主<br>From  (差出人の住所、名前)  おなえ: Name 電話号号: Totephone Number () B4: Contents Description B-4: Contents Description B-4: Contents Description B-4: Contents Description B-4: Contents Description B-4: Contents Description B-4: Contents Description B-5: Contents Description B-6: Contents Description B-6: Contents Descriptio | ・必ず <u>レターパックプラス</u> にて<br>送付してください                                                                                                    |

(施設から複数名申込まれる場合、1通にまとめて郵送いただいて構いません。)

## ~ よくあるご質問 ~

、 ある分野の研修内容5つのうち、4つだけ申し込みをしましたが、残りの1つも受けられるように なりました。どうすればいいですか?

募集期間内で「申込締切」でなければ、申し込むことができます。ただし、氏名・誕生日・ 保育士番号等が一致するデータがあった場合、申込内容が上書きされますので、残りの1 項目だけを追加申込みするのではなく、申込みたい5つの項目で申し込み手続きをやり直 してください。

この場合、後から申し込んだ際の申込書だけをレターパックプラスで送付してください。 既に、前の申込内容の申込書を送付してしまった場合は、連盟事務局までご連絡ください。

Q2. 申し込んだ後で、受けられない日が出てしまいました。キャンセルすることはできますか?

Q1 と同様、募集期間内で「申込締切」でなければ、キャンセルすることができます。た だし、氏名・誕生日・保育士番号等が一致するデータがあった場合、申込内容が上書きさ れますので、実際に申込みたい内容で手続きをやり直してください。 この場合、後から申し込んだ際の申込書だけをレターパックプラスで送付してください。 既に、前の申込内容の申込書を送付してしまった場合は、連盟事務局までご連絡ください。

Q3. 昨年、キャリアアップ研修を受けた時と苗字や勤務先が変わりました。どうすればいいですか?

名札に記載されている受講IDを入力し(p.3参照)、申込情報入力画面で修正してください。お名前が変わられた方は、「旧姓」欄にお持ちの名札に記載されている名前を正しく入力してください。また、初回研修日に新しい名札と交換しますので、忘れずお持ちください。(名札記載内容以外の変更については、新しい名札の発行はございません。)

Q4. 受講 ID がわかりません。どうすればいいですか?

事務局では個人情報保護のため、受講 ID をお知らせすることはできません。新規でお申 し込みください。お名前・誕生日・保育士番号等が一致するデータが存在した場合、過去 の受講履歴を引き継ぐことができます。

Q5. 勤務先が施設の一覧に載っていません。どうすればいいですか?

連盟事務局までご連絡ください。神戸市の「保育所・認定こども園・地域型保育事業施設一覧」が基になっていますので、こちらに記載されていない施設は入っていない場合があります。施設を追加登録しますので、その後WEB申し込みをしてください。

Q6. 確認メールが届きません。どうすればいいですか?

パソコンやスマホ等のセキュリティ設定で迷惑メールと判定されている可能性がありますので、「careerup@hoiku-kobe.jp」を受信可能なメールアドレスに登録してください。